## مراحل ثبت حضور وغياب توسط اساتيد با گوشي اندرويد

۱-ورود به پرتال استاد به آدرس ostad.whc .ir

نام کاربری: کدملی استاد

پسورد: شماره موبایل ثبت شده استاد در سامانه آموزش

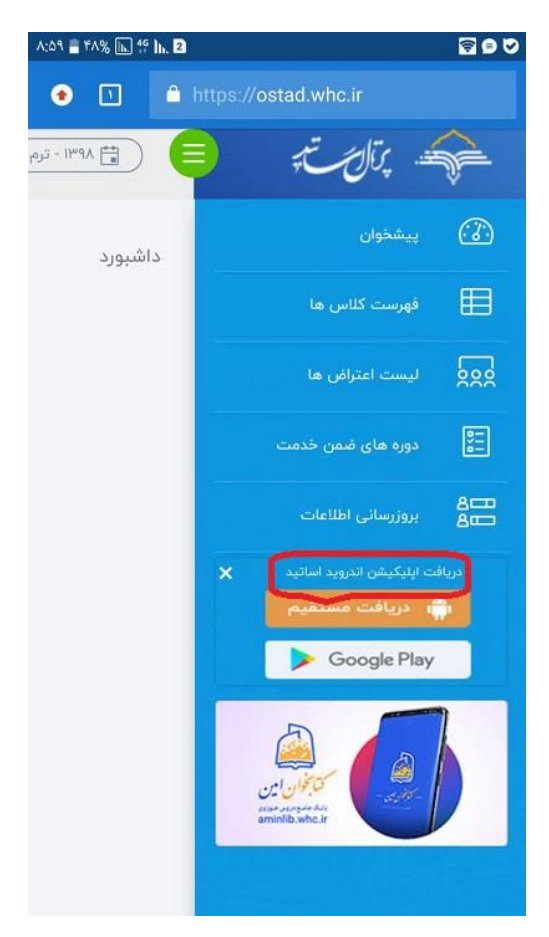

۲- سمت راست دریافت اپلیکیشن اندروی اساتید

۳- نصب فایل

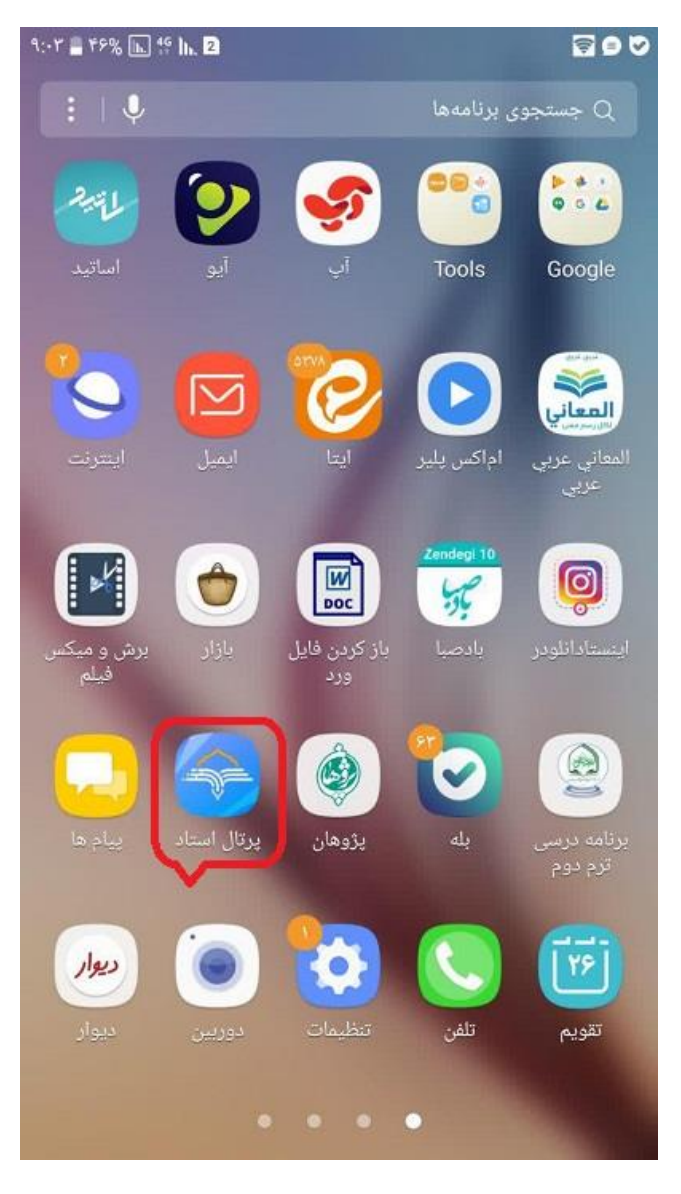

۴- تغیر ترم

| 9:-0 📑 40% 🕟 | 4º h. 2                                                                         |         |
|--------------|---------------------------------------------------------------------------------|---------|
|              | ثبت حضور و غياب                                                                 | ÷       |
| ~            | ۱۱۳ > ترم اول<br>ترم دوم<br>ترم تابستانی<br>نام درس: قریع میری میری             |         |
|              | کد گروه: ۲۵۹۱<br>ادامه                                                          | *       |
| ~            | مهارتهای پژوهش گر <mark>ی(کلیات</mark><br><b>نام درس:</b><br>تحقیق و موضوعیابی) |         |
|              | کد گروه: ۲۵۹۱<br>ادامه                                                          | *       |
| ^            | نام درس: تاریخ تحلیلی اسلام (۱)                                                 |         |
|              | کد گروه: ۲۵۹۲                                                                   | 884<br> |
|              | کد درس: ۱۵۲۱۸۲۰                                                                 |         |

۵- انتخاب درس

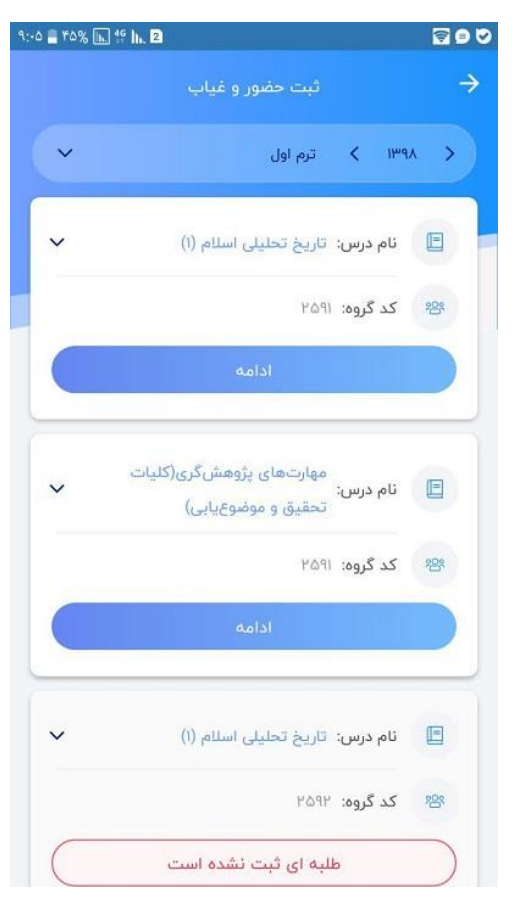

۶- ثبت حضور و غياب

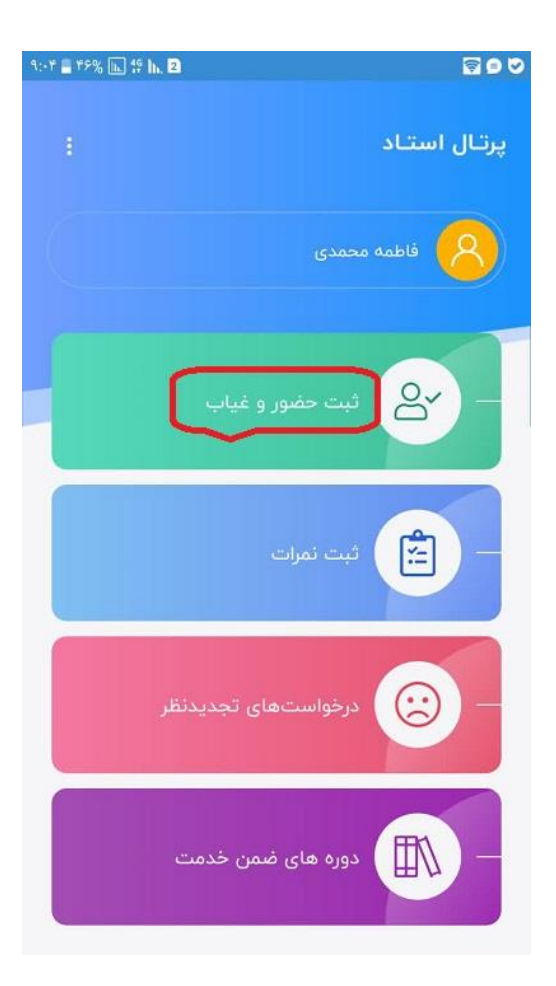

٧-حضور وغياب طلبه

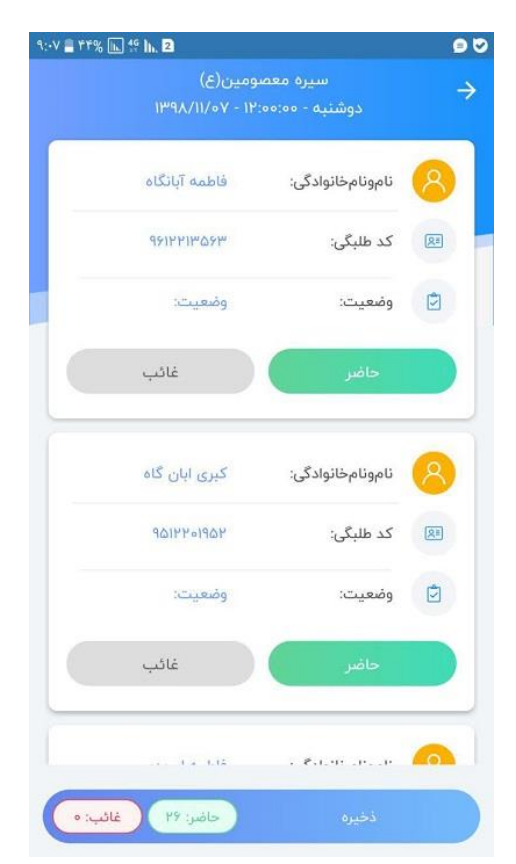

۸-انتخاب تاريخ جلسه

نکته: دقت بفرمایید جلسات به صورت تک ساعته می باشند و استاد در هر جلسه باید دو ساعت را حضور وغیاب کند.

| 🖹 44% 🗈 👯 II.                                   | 2                     | 9 🛛           |
|-------------------------------------------------|-----------------------|---------------|
|                                                 | جلسات سیرہ معصومین(ع) | $\rightarrow$ |
| ۷۵/۱۱/۵۷<br>دوشنیه - ۵۰:۵۰:۱۳                   | تاريخ جلسه            |               |
| ۱۳۹۸/۱۱/۰۷<br>دوشنبه - ۲۰۰۰۰۰                   | تاريخ جلسه            |               |
| ۲ <mark>۳۹۸/۱۱/۱۴ ۲۳۱</mark><br>دوشتبه - ۲۰۰۰۰۰ | تاريخ جلسه            |               |
| <mark>۳۱/۱۱/۱۴ ۱۳</mark> ۱<br>دوشنبه - ۲۰۰۰۰۰   | تاريخ جلسه            |               |
| ۱۳۹۸/۱۱/۲۱<br>دوشنیه - ۵۰:۵۰:۱۳                 | تاريخ جلسه            |               |
| ۱۳۹۸/۱۱/۲۱<br>دوشنبه - ۱۳:۰۰:۰۰                 | تاريخ جلسه            |               |
| ۸۲/۱۱/۸۹۳<br>دوشنبه - ۲:۰۰:۹۱                   | تاريخ جلسه            | <b>a</b>      |
| 100 x /11 /0 x                                  |                       |               |